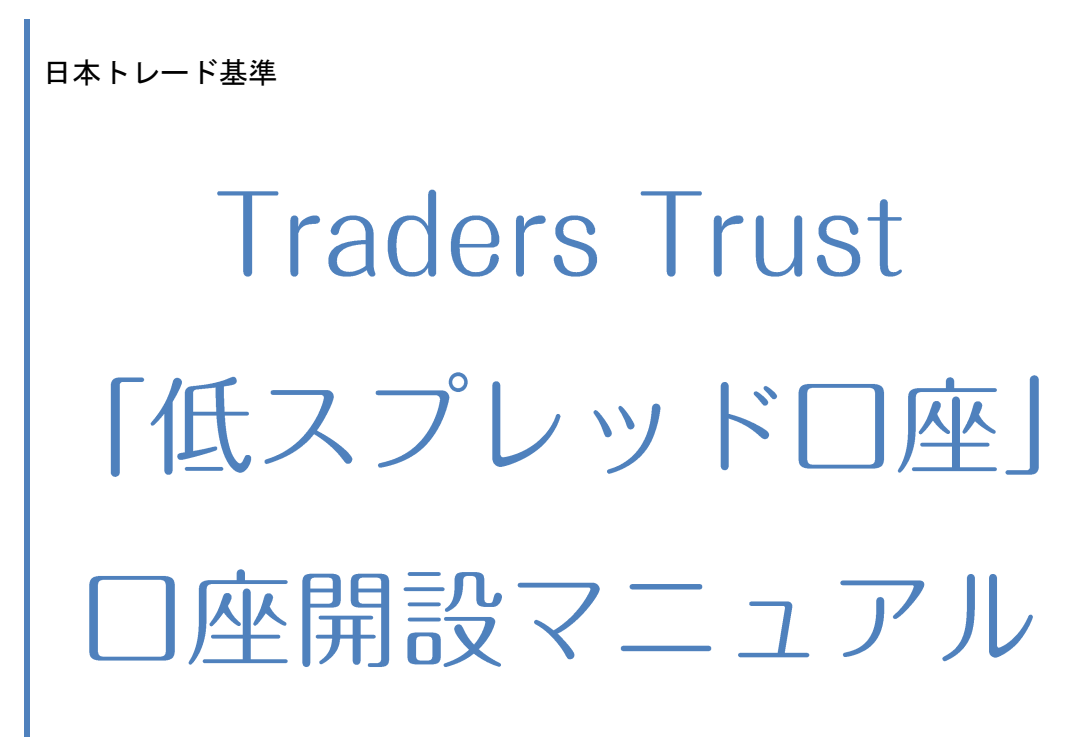

新規用

北浦雄嗣 2016/03/01 このマニュアルでは、Traders Trust「低スプレッド口座」の

口座開設の進め方についてご説明していきます。

FX 口座開設は初めてという方は、ぜひ本マニュアルをご活用ください。

TradersTrustで低スプレッドロ座及びECN 口座を開設するには、まず通常口座を開設する必要があります。

<u>弊社リンクを経由せず公式サイトより直接口座開設をしてしまうと、低スプレッドロ座 ECN 口座を</u> 開設することができません。

これはデモロ座でも同様で、まずは通常口座を弊社リンクより口座開設する必要があります。 当サイトの EA(のびーる君)をご希望の方、または低スプレッドロ座のデモを試したい方はこちら のリンクよりお進みください。

# Traders Trust のお申込みはこちら

■Traders Trust の特徴

・スプレッドが低い! ドル円 1.4PIPS ユーロドル 1.3PIPS

・カードからの入出金、三井住友銀行からの入金も可能

・日本語での対応が可能

・1,000 通貨から取引が可能!

※海外口座のため出金には3~5営業日かかります。

まず、下記から Traders Trust のお申込みページにアクセスします。

# ⇒<u>Traders Trust のお申込みはこちら</u>

## Traders Trust 口座の開設方法

これから新規に口座開設を行なうお客様

1、 下の口座開設リンクをクリックしてください。

# <u>Traders Trust のお申込みはこちら</u>

# 2、「新しいプロフィールを作成する」で名前や E メールアドレスを登録し、最後に「サインアップ」ボ タンをクリックする。

|                      | Traderstr<br>The Essence Of Tr            | UST 口座の有効化<br>ading                           | お問い合わせ                                 | バートナーロ座を開く                   |
|----------------------|-------------------------------------------|-----------------------------------------------|----------------------------------------|------------------------------|
|                      | 新しいプロフィーノ                                 | しを作成する                                        |                                        |                              |
|                      | *名前                                       | Yuji<br>お客様のパスポーHID書                          | ()<br>()                               |                              |
|                      | * 苗字                                      | Kitaura<br>お客様のパスポートIID書                      | T.                                     |                              |
|                      | * Emailアドレス                               | kitaura@gr<br>既存の有効なEメールアドレ                   | mail.com                               |                              |
|                      | *ウェブサイト言<br>語                             | 日本語<br>サポート言語を選択する。                           | T                                      |                              |
|                      | 1483                                      | <b>1483</b><br>ボックスの中に数字を入力                   | してください。                                |                              |
|                      |                                           | サインアップ                                        | )                                      |                              |
|                      | Already a member?                         | Login here.                                   |                                        |                              |
|                      | リスク警告:投資家が取<br>の結果、いくらかの、も<br>す。それゆえ、投資家I | 弜 を行うレバレッジのかた<br>しくはすべて、あるいは投<br>よ関係するリスクを十分珥 | かった外国為替やCFE<br>資資本以上の損失を<br>解する必要があります | )商品は、取引活動<br>招く可能性がありま<br>す。 |
| 名前をローマ字入<br>連絡可能なメール | 、カ<br>/アドレス                               |                                               |                                        |                              |

言語の選択

画像の数字を入力

【サインアップ】で登録したメールアドレスに確認リンクが送信されます。

## 3、プロフィールの作成に成功したというメッセージが表示されます。

有効化のためのメールが、ご登録されたEメール宛へ送付されますのでご確認ください。

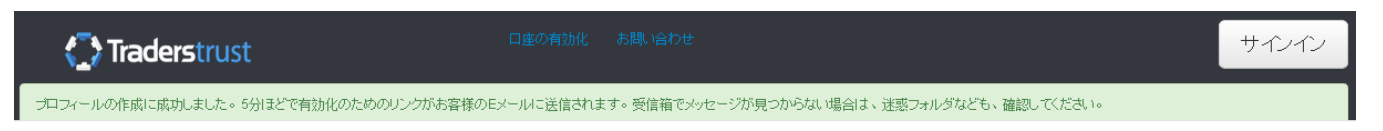

# <u>4、ご登録された E メールにて下記の内容を受け取ります。リンクをクリックし、有効化手続きを行</u> なってください。

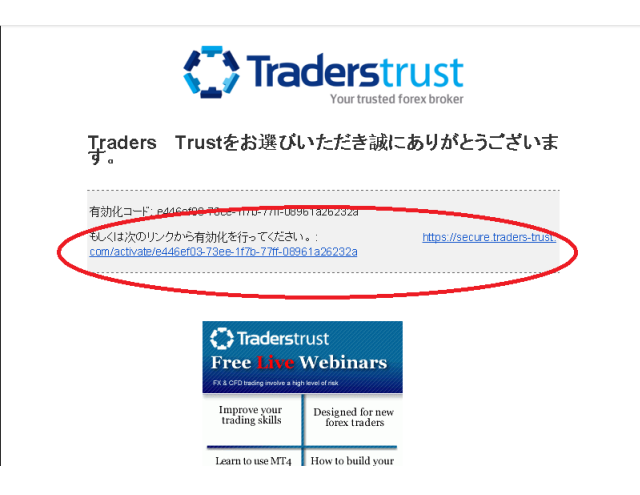

# 5、パスワードを設定してください。

| お客様の emailは承認されました              |
|---------------------------------|
|                                 |
|                                 |
| パスワード                           |
|                                 |
| 安全エリアパスワードを設定                   |
|                                 |
|                                 |
| ⑤ 安全にサイトに入るためのログインパスワード - 8文字以上 |
| パスワード再入力                        |
|                                 |
| し、数学以上 もう一度上のロクインハスリート          |
| ❸ パスワード再入力.                     |
|                                 |
|                                 |
| 「新しいバスワードを設定」                   |
|                                 |
|                                 |

#### 6、個人情報、住所を記入して、最後にチェックを入れてください。 \*タイトル ○ 男性 mr 女性 ms 🔹 すべて半角英数字アルファベット \* 名前 Test Yuii で記入してください。 Test Kitaura \*苗字 \*電話の国別コード CYPRUS(+357) +81 電話番号を使用している国を選択 \* 電話 000000 09012345678 誕生日は日/月/年の順に記入してくだ ください さい。2000年2月1日生まれの場合、 01/02/2000 \*誕生日 01/02/2000となります。 住所 \*国 CYPRUS Japan Saitama \*都市 362-0034 郵便番号 Ageo 地域 \*住所 Atago3-27-2 追加の住所(任意) ニュースレターやプロモーションメールを受 一般 け取りたい場合、チェックボックスにチェッ クを入れてください 日本語 ご希望の言語 English • どのようにして当社を知りました 紹介 その他 . would like to receive newsletters(no promotions) from traders-trust.com 🥥 We are online, you can I would like to receive promotional emails from traders-trust.com

個人情報はすべてローマ字で入力します。

- タイトル mr(男性) / ms(女性)を選択します。
- 名前、苗字は入力済みです。未入力であればローマ字入力します。
- 電話の国別コード 日本は JAPAN +81を選択します。
- 電話番号を国別コードを含めず入力します。
- 生年月日を入力します。カレンダーがでますが、手入力も可能です。

住所をすべてローマ字で入力します。

- 選択します。
- 都市 都道府県をローマ字で入力します。
- 郵便番号
- 市区町村 ローマ字入力
- 市区町村以降の住所をローマ字入力
- マンション、ビルなどの建物名と号室などあればローマ字入力

希望する言語を選択します。

どのように Traders Trust を知ったかを選択します。

TradersTrustより情報を受け取りたい場合にチェックを入れます。

4

# 7、雇用詳細などを記入してください。

| A Home                                 | 1. <sub>個人詳細</sub> >> <mark>2.雇用詳</mark> | ▲ > 3 取引詳細                                                                       | ]>> <mark>4</mark> .同意>> <mark>5</mark> .FA | TCA 5.書類      |          |                    |                   |              |
|----------------------------------------|------------------------------------------|----------------------------------------------------------------------------------|---------------------------------------------|---------------|----------|--------------------|-------------------|--------------|
| ▲ ● フロフィール ■ MT4口座                     | プロフィールス5                                 | ータス未完了                                                                           | デモロ座を開設                                     | 设許可           | ライブロ座を開設 | 創限                 | 入金する              | 創限           |
| <ul> <li>○ 人金</li> <li>○ 出金</li> </ul> | 雇用の詳細と教育                                 |                                                                                  |                                             |               |          |                    |                   |              |
| ▲バスワード<br>業投資ストラテジー                    | * 雇用状況                                   | 選択                                                                               | T                                           | 合のおけ          | ト事の状況を   | と言う入り              | ナノギ               | ±1.          |
| <b>≟ ダウンロード</b><br>ひログアウト              | *業種                                      | 選択                                                                               | •<br>•                                      | - 0703 L      |          |                    |                   |              |
|                                        | * 年収 (EUR)                               | 選択                                                                               | T                                           | 白己咨方          | 计箱全頞     | 咨在友                | 酒です               |              |
|                                        | *自己資本 (EUR)                              | Choose                                                                           | •                                           | 山口貝4          | ドは頃並破、   | 」<br>月/王句<br>5 姑 2 | дсу。<br>8全の4      | · 示(+        |
|                                        | 投資 9 3 C 600 186 頁並<br>* 資金の出所           | 選択                                                                               | •                                           | 12貝9つ<br>海当たま | のた理切     | ては、見ていたい。          | ナい<br>と<br>エ<br>い | 17/16        |
|                                        | 教育                                       |                                                                                  |                                             | 辿当ゆて          | のを送れし    |                    |                   |              |
|                                        | * 高等教育レベル                                | <ul> <li>なし</li> <li>高等教育</li> <li>学士号</li> <li>修士号</li> <li>博士号(PhD)</li> </ul> |                                             |               |          |                    |                   | Live<br>Chat |
|                                        | *金融投資の学位を保有してい                           | 選択                                                                               | •                                           |               |          |                    |                   | V            |

- 雇用状況や資産状況を選択していきます。
- 高等教育レベルでは最終学歴を選択します。
- 金融投資の学位を保有していますか?に対して"いいえ"の場合でも、
- その下の欄に入力する内容がわからなければ空白でも問題ありません。

### <u>8、取引経験をご記入ください</u>。

| 取引経験                                                     |        | 未経験なら未経験でも問題ありませ                                          |
|----------------------------------------------------------|--------|-----------------------------------------------------------|
| * FX年数                                                   | 選択     | •                                                         |
| * 先物取引年数                                                 | 選択     | •                                                         |
| *株式取引年数                                                  | 選択     | •                                                         |
| *コモディティ年数                                                | 選択     | T                                                         |
| *証拠金取引の本質とリスクを<br>理解していますから                              | 選択     | 、 政治家の方などが当てはまります。 、 、 、 、 、 、 、 、 、 、 、 、 、 、 、 、 、 、 、  |
| あなたは重要な公的地位を有<br>する人物(politically exposed<br>person)ですか? | 選択     | 「はい」を選択された場合、こ職業を<br>確認するためにお電話かメールを差<br>し上げる場合がございます。また、 |
| * 破産宣告を行ったことがあり<br>ますか?                                  | Choose | ▼ 「重要な公的地位を有する人物」の場                                       |
| *口座開設の理由                                                 | 選択     | 合、口座開設を行なえない場合がご                                          |
| *どのくらいの頻度で取引を行                                           | 選択     | <ul> <li>さい。</li> </ul>                                   |

今までの投資経験を記入してください

「あなたは重要な公的地位を有する人物ですか」 こちらは政治家などの方が当てはまります。

こちらの選択肢で「はい」を選んだ場合、電話かメールで職業の確認が入る場合があります。

## 9、同意 すべてのチェックボックスにチェックを入れてください。

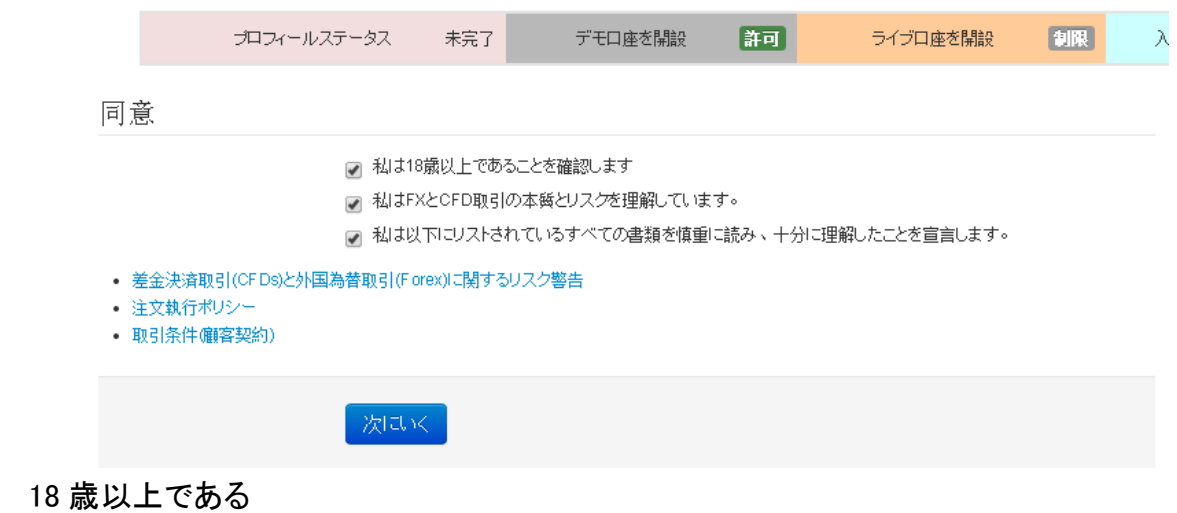

● 金融商品の本質とリスクを理解している

● リスク警告、取引条件などの書類を読み理解する

(すぐ下にあるリンクより読むことができます)

# 10、FATCA アメリカ合衆国に居住しているか、納税番号を保持しているかなどの確認を行なっ ております。

アメリカ当局に申告義務がない場合はAを選択してください。

# <u>B を選択した場合、「アメリカにて申告義務がある人物」とみなされ、当社は口座番号などのお客</u> 様情報をアメリカ当局へ報告するよう義務付けられています。

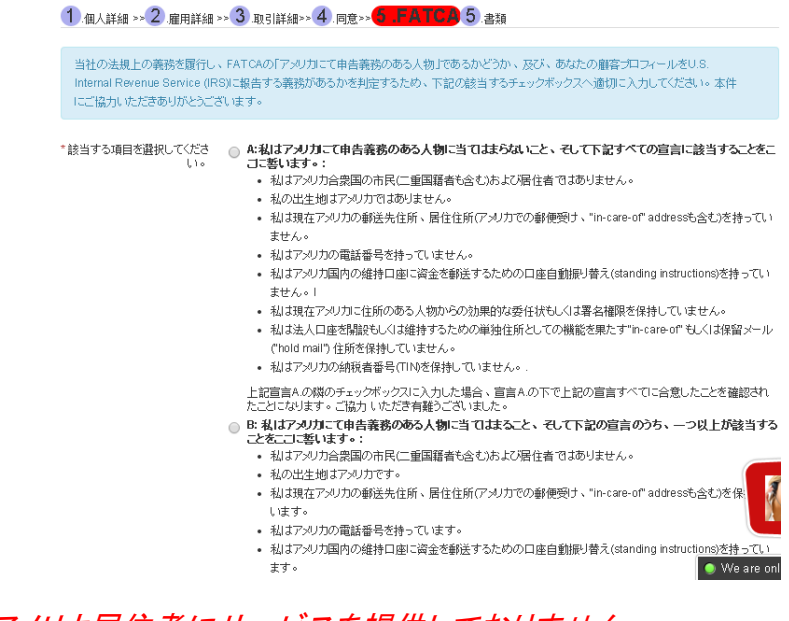

TradersTrust はアメリカ居住者にサービスを提供しておりません。

A,B どちらかを選択します。

11、書類アップロード 有効な身分証(運転免許証、パスポート、写真付きの住民基本台帳カード など)と 6 ヶ月以内に発行された住所証明書(公共料金明細書、住民票など)をアップロードしてくだ さい。

アップロードが上手くいかない場合、support@traders-trust.com あてへ書類を送付してください。

| プロフィールステータス                                                                            | 未完了                                              | デモロ座を開設                                                         | 許可                                        | ライブロ座を開設                                                        | 制限                                            | 入金する                | 制限                      |
|----------------------------------------------------------------------------------------|--------------------------------------------------|-----------------------------------------------------------------|-------------------------------------------|-----------------------------------------------------------------|-----------------------------------------------|---------------------|-------------------------|
| 当社のエンプライアンス部門で<br>1. 身分証明書 - 有効なパン<br>合、書類の裏表のエピーン<br>2. 住所証明書 - 公共料金明<br>発行されたもの、お客様の | お客様のデー<br>ポート、ID、<br>が必要です。<br>I細(ガス、オ<br>)お名前、現 | - タを審査する必要があ<br>、もしくは運転免許証の<br>、<br>K 、電気もしくは電話)、<br>住所、発行日が記載さ | います、次の書<br>鮮明なカラーニ<br>- 銀行取引明細<br>いている必要が | 類をアップロードしてく<br>ビー、IDカードを提出<br>防しくは住民票。 <b>6か</b><br>があります。. 携帯電 | (ださい)<br>する場<br><b> <u> 月以内に</u><br/>話の明細</b> |                     |                         |
| やその他の書類は受付で<br>1 木人確認情報のアップロード                                                         | きません。.                                           | Choos<br>ルを選                                                    | se File でアッ<br>訳してくださ                     | プロードする書類の<br>い                                                  | リファイ                                          | ファイ.<br>書類を:<br>ンをク | ルを選択した<br>アップロード<br>リック |
|                                                                                        | •                                                | Choose Files Nuf                                                | ïle chosen                                | 書類を                                                             | モアップロー                                        |                     |                         |
| 2.住所証明情報をアップロード<br>住所証明                                                                | •                                                | hoose Files NO f                                                | ïle chosen                                | <del>世</del> *昭才                                                | ಕೆಸ್ಟರೆಗಳ                                     | .K.                 |                         |
| 3.クレジット / デビットカード<br>クレジット / デビットカード                                                   | • •                                              | Choose Files No f                                               | ïle chosen                                | 書類                                                              | £7.991                                        | 9                   | Live                    |

◆ 身分証明書

運転免許証、パスポート、写真つき住基カード、障害者手帳、外国人在留カード

◆ 住所確認書類(携帯電話の明細も日本の方なら OK です。)
 公共料金の請求書(電気、ガス、水道、電話、携帯電話、インターネットなど)
 住民票

健康保険証

※住所証明書は6ヵ月以内に発行されたものをご用意ください。

アップロードは順番に一つずつ行ってください。

# 12、書類をアップロードした後、承認作業を行ないます。

プロフィールが承認されれば TradersTrust 社から承認された旨をメールが届きます。

# <u>13、承認メールが来た後、「安心ログインページ」にログインしてライブロ座開設を行なうことができます。右上、緑の「ライブロ座」ボタンをクリックしてください。</u>

| A Home ▲ ① ブロフィール                                                        | Traders Trustの安心ログインページへようこそ                                                                                                    |
|--------------------------------------------------------------------------|----------------------------------------------------------------------------------------------------|
| <ul> <li>■ MT4口座</li> <li>● 入金</li> <li>● 出金</li> <li>▲ バスワード</li> </ul> | Dear Hidemi Test, you can now create both Demo and Live Accounts. To open an account: <ul> <li>Press the 'Demo Account' or 'Live Account' buttons on the top right of the page</li> <li>Select the account you want to create</li> <li>Wait for a few minutes to be activated</li> </ul> |
| <ul> <li>☆ 投資ストラテジー</li> <li>▲ ダウンロード</li> <li>ひログアウト</li> </ul>         | When you familiarize with trading and feel comfortable enough, you can open a Live Account and trade with real<br>money. In order to do this, you need to fill all your information and wait for approval.<br>To fill your information:                                                  |

# <u>14、口座タイプに Forex account、Low Spread(低スプレッド)、 ECN と表示されますのでご希望の</u> <u>口座タイプを選択してください。</u>

注:Forex Accountを選択すると通常のスタンダードロ座が開設されます。<u>低スプレッドをご希望の</u> 場合は Low Spread、ECN 口座をご希望の場合は ECN を選択してください。

| ■ MT4 Accounts       Create new Trading Platform Account         ● Deposit       *Type         ● Withdraw       Account Type         ▲ Password       Account Type |      |
|----------------------------------------------------------------------------------------------------|------|
| O Deposit     Type       ● Withdraw     * Type       ▲ Password     Account Type         Live                                                                      |      |
| ● Withdraw     * Type     Live     ▼       ▲Password     Account Type     Low Spread     ▼     □□□重要です。                                                            |      |
| A Password Account Type Low Spread  ・ ココ重要です。                                                                                                    |      |
|                                                                                                    |      |
| Investment Strategies                                                                                                    | A    |
| Lowspread を選んで                                                                                                    | 1251 |
| OLogout Leverage 1:100 •                                                                                                    |      |

LowSpreadを選び、その後、通貨、レバレッジを選択して、作成ボタンをクリックしてください。

15、ご登録メールアドレス宛へ MT4 のログイン ID,パスワードが送付されますので、それを利用し て MT4 にログインを行なってください。

以上の手続きで Traders Trust<低スプレッドロ座>の口座開設は完了です。

# ⇒<u>Traders Trust のお申込みはこちら</u>

<u>16、のびーる君利用希望の方へ</u> MT4のログイン ID をが届きましたら、<u>support@jp-kijun.net</u>へ 『のびーる君利用ロ座の連絡』とタイトルでメールを下さい。3営業日以内にお送りさせていただき ます。 詳しくはメンバーページをご覧ください。

# 口座間の資金移動方法

スタンダードロ座と低スプレッドロ座、ECN 口座の間で資金移動を行ないたい場合 安心ログインページにて、左側の「MT4 口座」をクリックしてください。その後、「口座間の資金移 動」を選択してください。

| ★ Home<br>1.MT4口座をクリック | Your profile has been completed successfully. Please wait for Verification withing 1 working day. |
|------------------------|---------------------------------------------------------------------------------------------------|
|                        | 2、口座間の資金移動をクリック                                                                                   |
|                        | 取引口座 追加口座を開設 口座間の資金移動 す金送金 送金履歴                                                                   |
|                        |                                                                                                   |
| ▲パスワード                 | 口座間の資金移動                                                                                          |
| ◆投資ストラテジー              | *移動元口座 Choose ▼                                                                                   |
| ▲ ダウンロード               | * 余剰証拠金                                                                                           |
|                        | 資金を送金したい客動元ロ座を居死してください                                                                            |
|                        | *移動先口座 Choose ▼                                                                                   |
|                        | * 余剰証拠金                                                                                           |
|                        | 資金を送金したい啓動先口座を渇訳してください                                                                            |
|                        | *金額 i.e. 1205.56                                                                                  |
|                        | 正しい数字を入力、口座の余剰研究会より少ない金額の必要があります。                                                                 |
|                        |                                                                                                   |

移動元口座、移動先口座を選択し、金額を入力した後、「送信」ボタンをクリックしてください。 注意:資金移動を行なう際は、一旦すべてのポジションを決済するか、口座内の資金に余裕を持 って行なってください。: お客様の口座の余剰証拠金はリクエストを送信するまでに変化する可能 性があります。資金送金の執行は保証されたものではありません。 万が一お客様の証拠金がネ ガティブになった場合、いくつかの、もしくはすべての開いているポジションが強制決済される可能 性があります。

# <u>MT4 のダウンロード</u>

会員ページへログインし、画面左側メニューから

「MT4 口座」へアクセス

「プラットフォームをダウンロード」から MT4 をダウンロードします。

TradersTrust より送付された MT4の ID と PASS を使ってログインすることができます。

◎メンバーサイト以外は以下からどうぞ。

http://jp.traders-trust.com/mt4platform/

| 💩 7170e 🔞 ftoe 🔗 x-                                                        | トナー 🥑 投資 🛓 Login SelectLanguage マ                                                                                                    | ^<br> |
|----------------------------------------------------------------------------|----------------------------------------------------------------------------------------------------|-------|
| Traderstrust<br>The Essence Of Trading                                     | 当社について マー・バートナー マー 取引 マー 投資 マー ブライム マー 教育 マー ヘルブ マー                                                                                                    |       |
|                                                                            |                                                                                                    | M     |
| 取引プラットフォーム                                                                 | MT4プラットフォーム                                                                                                    |       |
| > MT4プラットフォーム<br>> iPad MT4 プラットフォーム<br>> iPhone MT4 プラットフォーム              | メタトレーダー4(MT4)は使いやすく、分かりやすいプログラミング機能を持つ、世界で人気のFXプラットフォームです。MT4ターミ<br>ナルはインジケーターやチャートツールなどブラットフォームの豊富なリストを使用し、高度にカスタマイズが可能です。                                                         |       |
| > アンドロイドMT4ブラットフォーム                                                        | */フテル亜位.                                                                                                    |       |
| 当社のサポートチームは、平<br>日24時間対応しております。<br>お客様へ最高のカスタマーサービスを<br>お届けパムます。<br>お問い合わせ | <ul> <li>オペレーティングシステム: Windows 8/7/Vista/XP/Mac (ダウンロードの手順)</li> <li>プロセッサ: 1.5 GHZ</li> <li>RAM: 108</li> <li>画面新像度 1024x768</li> <li>ブロードバンドインターネット接流</li> <li>言語サポート:</li> </ul> | Live  |
|                                                                            | ブルガリア語、中国語(簡体字、中国)、中国語(籔体台湾)、チェコ語、デンマーク語、オランダ語、英語、フィンランド語、フランス                                                                                                    | hat   |
|                                                                            | 語、ドイツ語、ハンガリー語、イタリア語、日本語、韓国語、ロシア語、ノルウェー語、ボーランド語、ボルトガル語、ルーマニア語、                                                                                                    |       |
|                                                                            | スロバキア語、スロベニア語、スペイン語、スウェーデン語、ウクライナ語。                                                                                                    |       |
|                                                                            | Download                                                                                                    | 2     |
|                                                                            | 人気のMT4機能:                                                                                                    | ٩     |

直リンク: http://traders-trust.com//wp-includes/traderstrust4setup.exe